# Lab: File Analysis

### A Using findstr on a disk

With **findstr** program can use simple regular expressions to find strings within files. First start up your virtual machine, and open a command window. Next go into the **c:\forensics** folder, and run the command:

findstr /N /i /s ''[a-zA-Z0-9.\_%+-].@.[a-zA-Z0-9.\_%+-]'' \*.html

Outline four email addresses you have found:

Using **findstr /i /s "hello"**, find the **text files** which have the word "hello" in them:

Now find the documents with "goodbye" in them:

# B Examining Files from Live System

Open Autopsy, and create a new a New Case. Next select:

Select source type of add: Logical Files

Now add the folder **c:\forensics** 

| Now wait for Autopsy to archive. Once complete, from Views-> File Types, determine the number of: |            |             |  |  |
|---------------------------------------------------------------------------------------------------|------------|-------------|--|--|
| Images:                                                                                           | Videos:    | Archives:   |  |  |
| HTML:                                                                                             | Office:    | PDF:        |  |  |
| Plain text:                                                                                       | Rich Text: | Executable: |  |  |
| Outline the magic numbers used for the image, video, archive and PDF files:                       |            |             |  |  |
|                                                                                                   |            |             |  |  |
|                                                                                                   |            |             |  |  |
|                                                                                                   |            |             |  |  |

Now, using Keyword Search with a Regular Expression. Find all the email addresses, using:  $[a-zA-Z0-9._\%+-]+@[a-zA-Z0-9._\%+-]$ Outline four of the email addresses: Now try:  $[a-z0-9\%+_-]+(?:\.[a-z0-9\%+_-]+)*@(?:[a-z0-9](?:[a-z0-9-]*[a-z0-9])?\.)+[a-z]{2,4}$ Outline four of the email addresses: Now find domain names in the files with:  $[a-zA-Z0-9\-\.]+\.(com|org|net|mi]|edu|COM|ORG|NET|MIL|EDU|UK)$ Outline four domains contained on the image:

# C Examining files from disk archives

You should find **nps-2010-emails.E01** on the top level of the c: drive.

Using OSFMount, now mount the EnCase drive as an E: drive and examine the contents (select Auto for the disk type). Outline a few of the files contained:

With Autopsy, open up a new case, and investigate it (using . Once complete, from Views-> File Types, determine the number of:

| Images:     | Videos:    | Archives:   |  |
|-------------|------------|-------------|--|
| HTML:       | Office:    | PDF:        |  |
| Plain text: | Rich Text: | Executable: |  |

Outline four email addresses in the disk image and the documents that they are contained in:

Now investigate nps-2013-canon1.E01.

What are the contents of the disk:

Which camera was used to take the photograph(s):

Extract all the images of your disk, and view them. What are they an image of:

#### D Examining the Master Boot Record

Demo: http://youtu.be/4n8WvNFyjuo

From your desktop, download and extract the following file:

https://dl.dropboxusercontent.com/u/40355863/nps-2009-canon2-gen1.zip

With WinHex, now examine the file.

At which byte number is 55 AA:

Using http://asecuritysite.com/forensics/mbr

Determine the details of the partitions:

#### E Extracting images from partitions

Download the following file:

https://dl.dropboxusercontent.com/u/40355863/nps-2009-canon2-gen1.zip

The image is a DOS file system type.

Open Autospy, and determine the files on the disk.

Which file(s) have been deleted:

Which camera has been used:

Now we will use Sleuthkit to examine the disk.

First examine the command line options for the partition viewer (mmls). Replace OPTION with the required value (use **mmls** –**t** list to see options):

> mmls -t OPTION nps-2009-canon2-gen1.raw

What is the option used:

What is the size of the sectors (in bytes):

Outline the start, end and length of the sectors for each partition:

What is the first sector for the FAT 16 partition.

Now we will view the i-Nodes of the FAT-16 partition using the ils command. Use the help option to determine the i-Nodes

> ils -o START -f OPTION -i raw nps-2009-canon2-gen1.raw

Now outline the i-Nodes present.

Now use **istat** to list the details of the nodes:

What is the details of i-Node 2:

What is the details of i-Node 3:

What is the details of i-Node 4:

What are the details of i-Node 1029:

What are the details of i-Node 1030:

Now we will examine the file names on the disk with fls:

>fls -o 51 -f fat16 -i raw -r nps-2009-canon2-gen1.raw

Outline the volume label and the directories in the disk image and some of the files on it:

Next we'll examine the machine ready format for the activity on the file with:

> fls -o 51 -f fat16 -i raw -m / -r nps-2009-canon2-gen1.raw > bodyfile.txt

Examine this file. What can you determine from it:

You can then parse this into a CSV file with (if you are using Windows, download and install Perl and add the command Perl at the start of the command):

```
> mactime.pl -b bodyfile.txt -d > macout.csv
```

Examine this file. What can you determine from it:

Now let's extract the deleted image (replace STARTSECTOR with the starting sector of the first deleted image):

```
> icat -o START nps-2009-canon2-gen1.raw STARTSECTOR > img_0001.jpg
```

Go ahead and undelete the first 10 images. What do they contain:

#### **F** Extracting images

Now download the following file and repeat the procedure above, and extract all the content from the image:

https://dl.dropboxusercontent.com/u/40355863/nps-2013-canon1.zip

Document your results here for the contents:

# G File Carving

Determine the magic file number for the following file types (http://www.asecuritysite.com/forensics/magic):

| JPEG:            |  |
|------------------|--|
| GIF:             |  |
| DOCX:            |  |
| PDF:             |  |
| Photoshop:       |  |
| PK Zip:          |  |
| RAR:             |  |
| Postscript file: |  |

Go into the c:\scalpel folder, and examine the scalpel.conf file. What is the start and end identifiers used to identify GIF, PDF and JPEG files.

JPEG: GIF: PDF:

Now download the following dd image of a disk:

https://dl.dropboxusercontent.com/u/40355863/11-carve-fat.zip

Using WinHex, examine the raw image. Can you spot any file types on the disk:

Now run Scalpel, and determine the following:

Which files are contained on the disk image?

Sample a few different file types. What do they contain:

Are there any errors in the file extract?

Now analyse:

https://dl.dropboxusercontent.com/u/40355863/12-carve-ext2.rar

Using WinHex, examine the raw image. Can you spot any file types on the disk:

Now run Scalpel, and determine the following:

Which files are contained on the disk image?

Sample a few different file types. What do they contain:

Are there any errors in the file extract?

Why might errors occur in the extract?